**Prérequis :** Pour obtenir des renseignements sur la façon de créer une soumission et d'acheter un contrat, veuillez lire le Guide de référence rapide **Créer une soumission et acheter un contrat.** 

#### Étape 1 de 3 : Sélectionner le PPDSI de LGM Ð Protection esthétique Dès que les options de produit sont Programme Terme (mois) sélectionnées, le PPDSI de LGM est accessible dans le menu déroulant 48 Or Personnalisé Créancier. Couverture optionnelle Remarque : Le Programme de paiements différés sans intérêt (PDDSI) n'est pas Réparation de dommages causés Location de véhicule Protection de l'intérieur par un frottement contre le trottoir offert pour tous les produits. Remplacement de la Réparation du pare-brise avant télécommande de Assistance routière Remplacement du pare-brise Afin de configurer l'entente du **Programme** déverrouillage avec ou sans clé avant 🗌 Réparation des pneus et des jantes de paiements différés sans intérêt pour Retouches de peinture Protection des phares avant et Remplacement des pneus et des un contrat donné, sélectionnez PPDSI de des feux arrière Débosselage sans peinture iantes LGM (1) dans le menu déroulant Créancier, le cas échéant. Prix de détail Date du contrat Remarque : Une entente de PPDSI doit Créancie P-Code être configurée pour chacun des produits \$1,460.00<sup>+Tax</sup> PPDSI de LGM 18 Jul 2016 sélectionnés. Ceci permet aux clients de sélectionner une option différente de Le Groupe financier LGM créancier par produit. Une division de LGM Financial Services inc. 400 - 1021 West Hastings Street Vancouver, BC, V6E 0C3

### Étape 2 de 3 :

## Entrer les renseignements sur le PPDSI

Lorsque PPDSI est sélectionné, l'écran Programme de paiements différés sans intérêt (2) s'affiche. Le Pourcentage de l'acompte (%) (3), le Montant de l'acompte (4), le Terme de paiement (5) et la Date du premier paiement (6) peuvent être édités au besoin.

Remarque : Le système calcule automatiquement l'acompte minimal requis. Ce dernier peut être augmenté en modifiant le Pourcentage de l'acompte (%) ou le Montant de l'acompte. Lorsqu'un champ est modifié, l'autre est automatiquement mis à jour.

La **Date du dernier paiement (7)** est chargée en fonction du terme du paiement sélectionné et de la date du premier paiement indiquée.

# Programme de paiements différés sans intérêt<sup>2</sup>

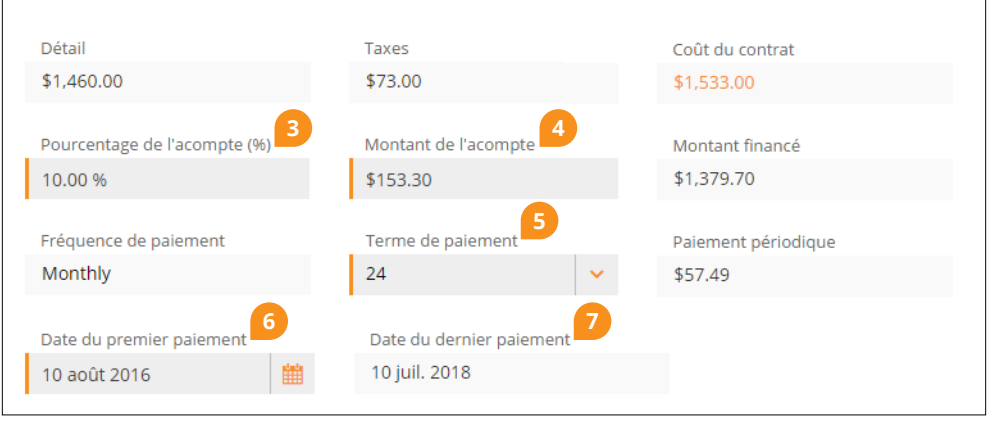

### Étape 3 de 3 : Entrer les renseignements sur le paiement

Sélectionnez un mode de paiement.

Pour le paiement par **Carte de crédit (8)**, entrez les renseignements sur la carte de crédit. Si l'adresse de facturation est la même que celle du titulaire principal du contrat, cochez la case **Même adresse que le titulaire principal du contrat (9)**. Sinon, entrez manuellement les renseignements sur l'adresse.

Remarque : La case Même adresse que le titulaire principal du contrat est accessible seulement lorsque l'adresse du client est entrée dans la section Renseignements sur le client.

Pour le paiement par **Compte bancaire** (10), entrez les renseignements sur le compte bancaire.

Dès que les renseignements sur le paiement sont entrés, cliquez sur **Sauvegarder (11)** pour enregistrer une soumission ou cliquez sur **Acheter (12)** pour acheter un contrat pour un client.

**Remarque** : Le **Montant de l'acompte** sera débité au moment de l'achat.

### Carte de crédit

| Renseignements sur le paiement                     |                                       |                    |              |                                |  |  |  |
|----------------------------------------------------|---------------------------------------|--------------------|--------------|--------------------------------|--|--|--|
| Carte de crédit Co                                 | ompte bancaire                        |                    |              |                                |  |  |  |
| Nom du titulaire de la carte                       |                                       | Numéro de la carte |              | Expiration de la carte (mm/aa) |  |  |  |
|                                                    | 9                                     |                    |              | mm/aa                          |  |  |  |
| Même adresse que le titulaire principal du contrat |                                       |                    |              |                                |  |  |  |
| Chercher une adresse                               |                                       |                    |              |                                |  |  |  |
| Entrez l'adresse ici                               |                                       |                    |              |                                |  |  |  |
| Adresse                                            |                                       |                    | Unité/bureau |                                |  |  |  |
|                                                    |                                       |                    |              |                                |  |  |  |
| Ville                                              | Province                              |                    |              | Code postal                    |  |  |  |
|                                                    | - Saisir pour lancer la recherche - 💙 |                    |              |                                |  |  |  |
|                                                    |                                       |                    |              |                                |  |  |  |

### Compte bancaire

| Renseignements sur le paiement<br>Carte de crédit Compte bancaire | 10 Exe    | emple d'informations bar<br>4 " | ncaires retrouvées s<br>DIS : 123<br>uméro de<br>nstitution<br>nancière | ur un chèque<br>••• 46578901 ••<br>Numéro<br>de compte |
|-------------------------------------------------------------------|-----------|---------------------------------|-------------------------------------------------------------------------|--------------------------------------------------------|
| Numéro de transit                                                 | Numéro de | l'institution                   | Numéro du                                                               | compte bancaire                                        |
| Résumé de la soumission                                           |           | Prix de détail<br>2 687,00\$    | TPS<br>134,35\$                                                         | Paiement total 2 821,35\$                              |
| 11 Sauve                                                          | egarder   | Imprimer H                      | Acheter 12                                                              |                                                        |